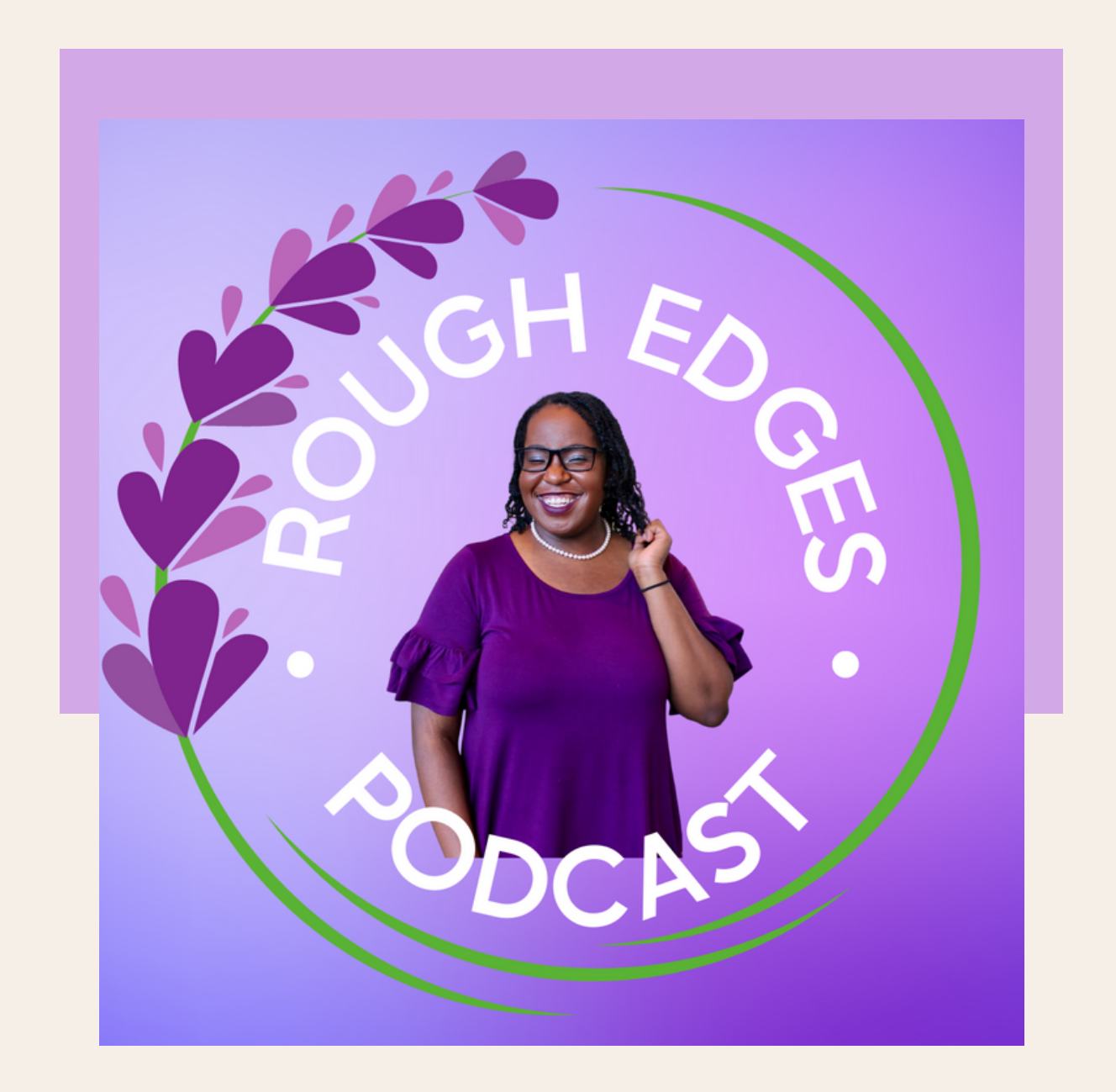

## Rough Edges Podcast

WITH SARAH I. FOX

www.roughedgespodcast.com

## SOCIAL MEDIA PLATFORMS

Please see below for the various social media platforms that Rough Edges is available on (this includes podcast streaming sítes):

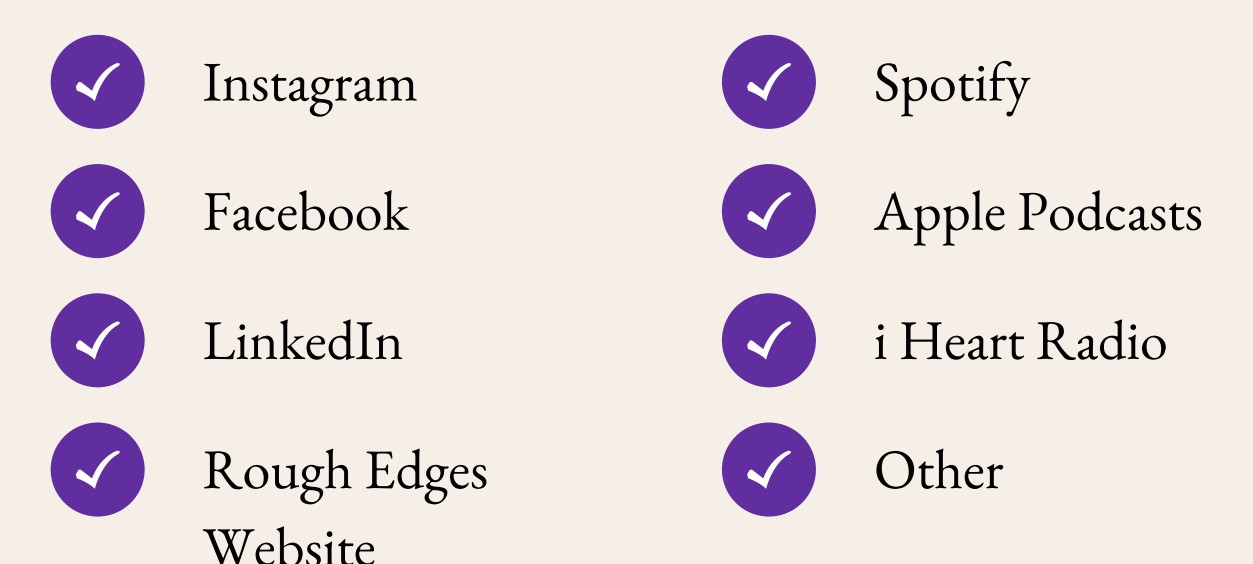

SHARING ON INSTAGRAM (MOST POPULAR PLATFORM)

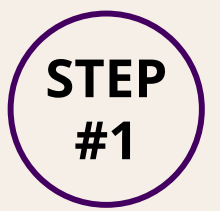

**COPY LINKS FROM RECENT ROUGH EDGES EMAIL BY COPY &** PASTING ON YOUR **COMPUTER. FOR MOBLIE PHONES, DO** SO BY PRESSING AND HOLDING LINK AND HITTING "COPY"

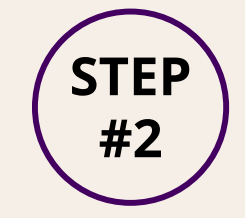

**OPEN INSTAGRAM** STORIES, SWIPE UP **AFTER POSTING** PICTURE, CHOOSE THE LINK STICKER, AND **PASTE THE LINK** 

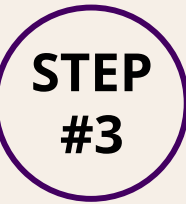

**COPY EPISODE** DESCRIPTION FROM ROUGH YOUR POST BY SELECTING **EDGES EMAIL, CREATE A** POST ON IG (USE GRAPHIC **FROM EMAIL THROUGH** DOWNLOADING IT), AND **PASTE DESCRIPTION IN** CAPTIONS BOX. ALSO DO THIS FOR SUGGESTED HASHTAGS PROVIDED IN **THE EMAIL** 

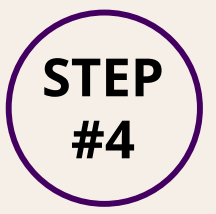

**TAG ROUGH EDGES IN** "ADD TAG" SEARCH FOR ROUGH **EDGES IG ACCOUNT:** @ROUGH.EDGES.PODCAST ADD TAG TO YOUR POST

## WRITE A REVIEW

## APPLE PODCASTS (RECOMMENDED FOR IPHONE USERS)

Step #1: Download the Apple Podcasts App

Step#2: Search "Rough Edges Podcast with Sarah I. Fox" (look for a purple logo with a lavender circle around it and Sarah's photo in the middle, see cover page of this PDF for confirmation).

Step#3: Scroll down to the review section, leave a rating and write your review. Make sure to also create a user name before posting your comment (Apple Podcasts will not allow you to publish the review without a username).

SPOTIFY (RECOMMENDED FOR ANDROID USERS)

Step#1: Download the Spotify App

Step#2: Search "Rough Edges Podcast with Sarah I. Fox" (look for a purple logo with a lavender circle around it and Sarah's photo in the middle, see cover page of this PDF for confirmation).

Step#3: Listen to the Rough Edges trailer that is pinned after the podcast description. Please note that Spotify will not allow you to leave a review unless you listen to an episode.

Step#4: After listening to the trailer, or an episode, scroll up to the top of the page and tap on the review icon (it should say 5 stars on a small black tab), leave a rating by tapping on the amount of stars.

PODCHASER (RECOMMENDED FOR WEB BROWSERS)

Step#1: Copy and paste the following link into your web browser: https://www.podchaser.com/podcasts/rough-edges-podcast-with-sarah-2181992

Step#2: Scroll down to the "Podcast Reviews" section and click the white tab that says "Add a Review."

Step#3: Login to Podchaser through your Gmail account. Please note that Podchaser will not allow you to leave a review without an account.

Step#4: Once you're logged in, you will be redirected to the previous page. Once you're redirected to the main Rough Edges page, repeat step two, select a star rating, write your review and save it.

THANK YOU FOR YOUR SUPPORT!